## 如何产权登记存证和出售

## 一、实名认证

1、在多链社区,您首先需要先通过实名认证,才能对您发布的条目进行知识产权存证操作。 2、在"我的"栏里,点击身份认证进行实名认证,选择实名认证,按提示填满信息,并提 交,提交后进入待审核状态,多链社区工作人员会在1--5个工作日内完成审核。

| ull 中国电信 マ 下 <sup>4</sup><br>日仕 | ∓3:56 <b>√ ∅ %</b> 24% <b>⊡</b> | ・・・・・・・・・・・・・・・・・・・・・・・・・・・・・・・・・・・・ | <sup>下午3:57</sup><br>身份认证 | 1 🛛 🕯 24% 💽 | ·Ⅲ中国电信 令<br><                                               | <sup>下午4:55</sup><br>实名认证 | 7 🛛 🕯 48% 🔳 +            |
|---------------------------------|---------------------------------|--------------------------------------|---------------------------|-------------|-------------------------------------------------------------|---------------------------|--------------------------|
| <b>刀工</b><br>编辑个人资料             |                                 | 实名认证                                 | >                         | 未验证 >       | 真实姓名 李胜                                                     |                           |                          |
| Sir.                            | N. M.                           | ATIP认证                               |                           |             | 身份证号 4201                                                   | 942982323832              | 12                       |
| <b>O</b> <sub>关注</sub>          | 0 粉丝                            | 企业认证                                 |                           | 申请认证 >      | 身份证正面照                                                      |                           |                          |
|                                 |                                 | 名家认证                                 |                           | 申请认证 >      | ·····                                                       |                           |                          |
| <u>A</u> ,身份认证                  | >                               | 代理商认证                                |                           | 申请认证 🔰      | 示例图                                                         |                           |                          |
| 包 钱包                            | >                               |                                      |                           |             | 身份证反面照                                                      |                           |                          |
| ② 设置                            | >                               |                                      |                           |             | 中华人民共和国<br>版 民 华 份 道<br>**** ****************************** |                           | 中学人民共和国<br>民民身份证<br>2011 |
|                                 |                                 |                                      |                           |             | 示例图<br>手持身份证照                                               |                           |                          |
|                                 |                                 |                                      |                           |             | <b>父</b><br>示例图                                             |                           |                          |

3、实名认证成功,系统会有 1000 DUO 的奖励。在"消息"的通知里查看奖励,推荐其他的用户同样奖励 1000 DUO。

| 내 中国电信 🗢                                                                                                    | 上午11:11 🥣 🛛 | * 42% 🔲 | 내 中国电信 ᅙ                         | 上午11:16 -        | 4 🛛 岩 42% 🔳 | 111中国电信 중                         | 上午11:11<br>通知 | 1 0 \$ 42% 🔲 |
|----------------------------------------------------------------------------------------------------|-------------|---------|----------------------------------|------------------|-------------|-----------------------------------|---------------|--------------|
|                                                                                                    | 消息          |         | 4                                | 认证               |             | `                                 |               |              |
| ① 通知                                                                                                    |             | >       | 恭喜您,您的实名认<br>2018.10.22 14:00:56 | 人证已通过审核~         |             | 当天第一次发帖 当<br>2018.10.22 21:43:02  | E励10DUO       |              |
| 🕞 评论                                                                                                    |             | >       | 对不起,您的实名;<br>重新提交! 拒绝理!          | 人证审核未通过。<br>由:34 | 请核实信息       | 当天第一次评论 3<br>2018.10.22 21:38:02  | 的10DUO        |              |
| ◇ 回复                                                                                                    |             | >       | 2018.10.22 14:00:30              |                  |             | 回家投资了124给风<br>2018.10.22 15:36:02 | 风景画           |              |
| CAF                                                                                                    |             | >       |                                  |                  |             | 当天第一次转发 3<br>2018.10.22 15:11:40  | 的50DUO        |              |
| ❷ 认证                                                                                                    |             | >       |                                  |                  |             | 当天第一次发帖 类                         | 名励10DUO       |              |
| ♡ 关注                                                                                                    |             | >       |                                  |                  |             | 2018:10:22 14:11:02               |               |              |
| <u>&amp;</u> 被关注                                                                                                    |             | >       |                                  |                  |             | 用户实名认证,奖励<br>2018.10.22 14-99-56  | 1000DUO       |              |
|                                                                                                    |             |         |                                  |                  |             | 当天第一次发帖 3<br>2018.10.19 15:07:02  | 的10DUO        |              |
|                                                                                                    | $\bigcap$   |         |                                  |                  |             | 当天第一次发帖 3<br>2018.10.19 14:56:02  | 的10DUO        |              |
| ☆ ☆ |             | 2 我的    |                                  |                  |             |                                   |               |              |

## 二、知识产权登记存证

## 1、操作步骤:

1)在条目的发布内容下,选择您需要登记作品,点击知识产权登记。

2) 在 PC 电脑中打开 sao. duochain. link 网址或者 sao. artduoduo. com, 点击右上角的下载 /登记, 出现二维码地址。

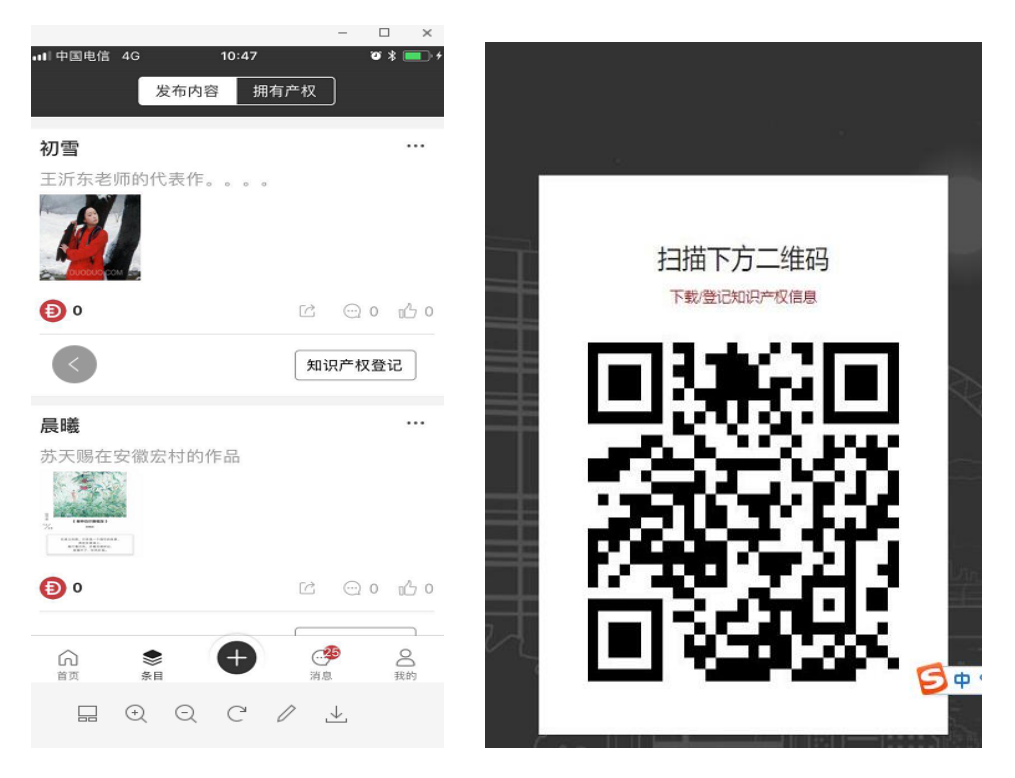

3) 用手机扫描 PC 端二维码地址, 授权 PC 操作。

4) 根据要求,依次填写登记要求,完成后点击提交资料,等待平台审核。

5) 审核通过后,您将或者 5000DU0 的奖励。

|          | - <b>D</b> Y |          |                         | - 0 |
|----------|--------------|----------|-------------------------|-----|
|          |              | ATi2 阿特  | 333                     |     |
| 刀雪       |              |          |                         |     |
| ¥作权/美术作品 |              |          | 所有权登记带*号为必填选项           |     |
|          |              | 作品名称     | 初雪                      |     |
| 请选择登记的权利 |              |          |                         |     |
|          |              | 作品类型     | 美术作品                    |     |
| 能专权      | 0            |          |                         |     |
| 听有权      | 0            |          | THE REAL PROPERTY OF    |     |
|          |              | 展示图      | RAN                     |     |
| 许可权      | 0            |          |                         |     |
|          |              |          | 格式为png或jpg的图片文件,大小 < 5M |     |
|          |              | *国家登记机构  | 国家版权局                   |     |
| 请选择      |              | *国家登记注册码 | 12345678901234          |     |
|          |              | * 国家登记日期 | 2014-06-02              |     |
| C重新扫描    |              | * 著作权人   | 王沂东                     |     |
|          |              | * 作者     | 王沂东                     |     |

2、平台审核通过后,您就能查看这个条目的存证信息,还有您可以在多链社区售卖您条目的所有权或者许可权。

1)在条目的拥有产权下,选择您需要出售的作品,点击出售知识产权。

2) 输入你要出售的价格和数量,点击提交即可。

| ■■ 中国电信 4G                 | 12:04         | <del>ن</del> * 💷 + | ■□□中国电信 4G            | 12:04        | ʻoʻ 🛠 📻 +    | - 🗆 ×              |
|----------------------------|---------------|--------------------|-----------------------|--------------|--------------|--------------------|
| ۱                          |               | *17                | <                     | 出售           |              |                    |
| l                          | 友师内容 拥有广      | 12                 |                       |              |              |                    |
| 已认证                        | 出售中           | 已购买                | RPROCR201<br>著作权/美术作品 | 809141209031 | >            |                    |
| RPROCR20<br>著作权/美术作品       | 1809141209031 | >                  | 类型                    | 所有权          |              |                    |
| 类型                         | 数量            |                    | 单价 1                  | 500          |              | 申请出售成功             |
| 所有权                        | 1             |                    | **==                  |              |              | 当他人购买时,我们会以推送消息通知您 |
| く<br>RLICCR201<br>著作权/美术作品 | 809141209156  | 出售知识产权             |                       | 提交           |              | く 确认               |
| 类型                         | 数量            |                    |                       |              |              |                    |
| 许可权                        | 10000         |                    | 1                     | 2            | 3<br>Def     |                    |
|                            |               | 出售知识产权             | 4<br>6ні              | 5<br>JKL     | 6<br>MNO     |                    |
|                            |               |                    | 7<br>pqrs             | 8<br>TUV     | 9<br>wxyz    |                    |
|                            | * <b>+</b>    | 消息                 |                       | 0            | $\bigotimes$ |                    |